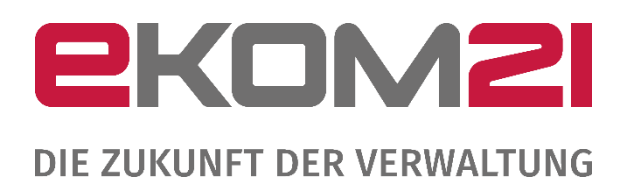

## HANDBUCH ZUM REGISTRIERUNGS- UND KONFIGURATIONSSERVICE BUNDESLAND ZUR OZG-LEISTUNG "BREITBAND-PORTAL"

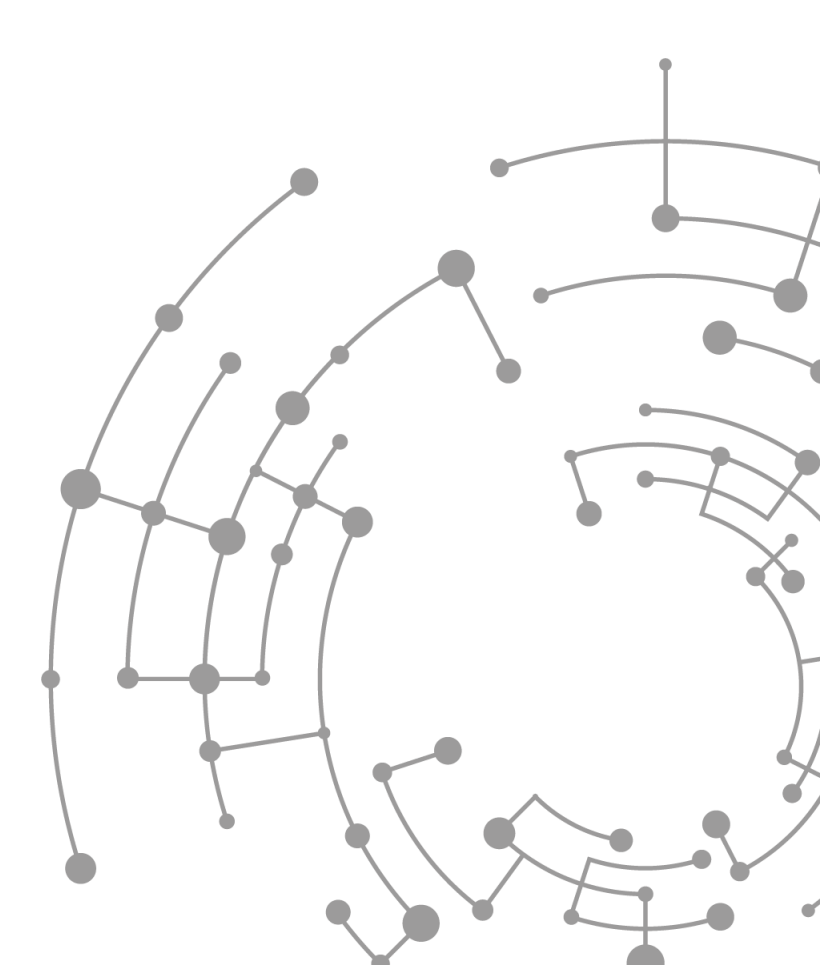

Release 15

#### Versionsübersicht

| Version | Datum      | AutorIn | Erläuterung |
|---------|------------|---------|-------------|
| Ver.1.1 | 15.04.2024 | KR      | LV 14       |
| Ver.1.2 | 12.06.2024 | KR      | LV 14       |
| Ver.1.3 | 18.07.2024 | KR      | LV 14       |
| Ver.1.4 | 20.01.2025 |         | LV 15       |
| Ver.1.5 |            |         |             |
| Ver.1.6 |            |         |             |

## Inhaltsverzeichnis

| Hinwei              | s                                                               | 4        |
|---------------------|-----------------------------------------------------------------|----------|
| <b>1. Re</b><br>1.1 | gistrierungsservice<br>Checkliste für den Registrierungsservice | <b>4</b> |
| 1.2                 | Kontaktaufnahme für die Registrierung                           | 4        |
| 1.3                 | Kontaktdaten ausfüllen                                          | 4        |
| 1.4                 | Zusammenfassung der hinterlegten Daten bestätigen               | 6        |
| 1.5                 | E-Mail zum Konfigurationsservice                                | 7        |
| 2. Ko               | nfigurationsservice                                             | 7        |
| 2.1                 | Checkliste                                                      |          |
| 2.2                 | Passwort ändern                                                 |          |
| 2.3                 | Konfiguration öffnen                                            |          |
| 2.4                 | Startseite des Konfigurationsservice Bundesland                 | 11       |
| 2.5                 | Kapitelübersicht                                                | 14       |
| 2.6                 | Grundeinstellungen                                              | 15       |
| 2.7                 | Hinweise an die Wegebaulastträger                               | 15       |
| 2.8                 | Regeln der Technik                                              |          |
| 2.9                 | Erste Kategorie für Nebenbestimmungen                           |          |
| 2.10                | Zweite Kategorie bis fünfte Kategorie für Nebenbestimmungen     |          |
| 2.11                | Speichern und Abschluss                                         | 21       |
| 2.12                | Abschluss des Konfigurationsservice                             |          |
| Abbild              | ungsverzeichnis                                                 | 24       |

Der Begriff Wegebaulastträger wird im weiteren Verlauf mit WBLT abgekürzt, sowie Bundesland mit BL.

## Hinweis

Damit die WBLT innerhalb der BL die OZG-Leistung "Zustimmung zur Leitungsverlegung nach § 127 Abs. 1, 2, 3, 6, 7, 8 TKG" nutzen können, ist die Registrierung sowie Konfiguration durch das entsprechende Bundesland notwendig.

Im Folgenden werden der Registrierungs- und der Konfigurationsservice für BL beschrieben.

Eine Anleitung für WBLT innerhalb Ihres BL findet Sie hier: <u>Schulungsunterlagen & Downloadbereich |</u> <u>Breitband-Portal</u>.

## 1.Registrierungsservice

#### 1.1 Checkliste für den Registrierungsservice

Folgende Informationen sollten Sie zur Durchführung des Registrierungsservice vorliegen haben:

Daten zur Dienststelle

- Daten der Ansprechperson Ihres Bundeslandes
- Regionalschlüssel

#### 1.2 Kontaktaufnahme für die Registrierung

Die Durchführung der Registrierung für Ihr BL findet gemeinsam mit dem Team des Breitband-Portals statt. Bitte wenden Sie sich an <u>support-digitalisierung@ekom21.de</u> mit dem Betreff "Breitband-Portal" damit eine Kontaktaufnahme erfolgen kann. Anschließend terminieren wir einen Kick-Off, um Ihre Fragen zu klären und gemeinsam die Registrierung zu durchlaufen.

Vor der Registrierung ist der Auftragsdatenverarbeitungsvertrag (AVV) zu bestätigen. Es besteht die Möglichkeit als BL einen zentralen AVV zu schließen. Hierdurch entfällt für die einzelnen WBLT innerhalb Ihres BL die Bestätigung des AVV im Registrierungsservice.

Es besteht ebenso die Option, dass wir Sie anschließend bei dem Konfigurationsservice unterstützen.

#### 1.3 Kontaktdaten ausfüllen

Nachdem Ihnen der Link zur Registrierung zur Verfügung gestellt wurde sind die Kontaktdaten sowie der Regionalschlüssel auszufüllen.

Im Feld "Regionalschlüssel" ist die Eingabe des Regionalschlüssels Ihres BL erforderlich.

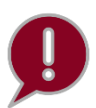

Der Regionalschlüssel ist zwölfstellig, wobei die ersten beiden Stellen für das BL stehen. Die restlichen Ziffern bitten wir mit Nullen zu füllen z.B. für Hessen "06000000000".

| Passwort 2 Informationen zum<br>Wegebaulastträger                             |
|-------------------------------------------------------------------------------|
| Informationen zum Wegebaulastträger                                           |
| Mit * gekennzeichnete Felder sind Pflichtfelder Name des Wegebaulastträgers * |
| Adresse                                                                       |
|                                                                               |
| Regionalschlüssel*                                                            |
| Ansprechperson*                                                               |
| E-Mail-Adresse*                                                               |
| Bestätigung der E-Mail-Adresse*                                               |
| _ Leieronnummer                                                               |
| Webseite                                                                      |
| ZURŨCK WEITER                                                                 |

Abbildung 1: Dateneingabe im Registrierungsservice

## 1.4 Zusammenfassung der hinterlegten Daten bestätigen

Durch den Button "Absenden" bestätigen Sie Ihre Daten und erhalten eine E-Mail zum Konfigurationsservice. Befolgen Sie für die Durchführung des Konfigurationsservice das nächste Kapitel.

| Registrierungsser           | vice Wegebaul                               | astträger                |          |
|-----------------------------|---------------------------------------------|--------------------------|----------|
| Passwort                    | 2<br>Informationen zum<br>Wegebaulastträger | 3 Zusammenfassung        |          |
| Zusammenfassung             |                                             |                          |          |
| i≣ Zusammenfassung          |                                             |                          | ^        |
| Angaben zum Wegebaulastträg | er                                          |                          |          |
| Name des Wegebaulastträgers |                                             |                          |          |
| Adresse                     |                                             |                          |          |
| Gemeindekennziffer          |                                             |                          |          |
| Regionalschlüssel           |                                             |                          |          |
| Ansprechperson              |                                             |                          |          |
| E-Mail-Adresse              |                                             |                          |          |
| ZURÜCK                      | er klicken, um die Regis                    | strierung abzuschließen. | ABSENDEN |

Abbildung 2: Zusammenfassung der Registrierung

## 1.5 E-Mail zum Konfigurationsservice

Nach der Registrierung erhalten Sie **eine E-Mail** mit den Zugangsdaten, einen Link zum Konfigurationsservice sowie diese Anleitung.

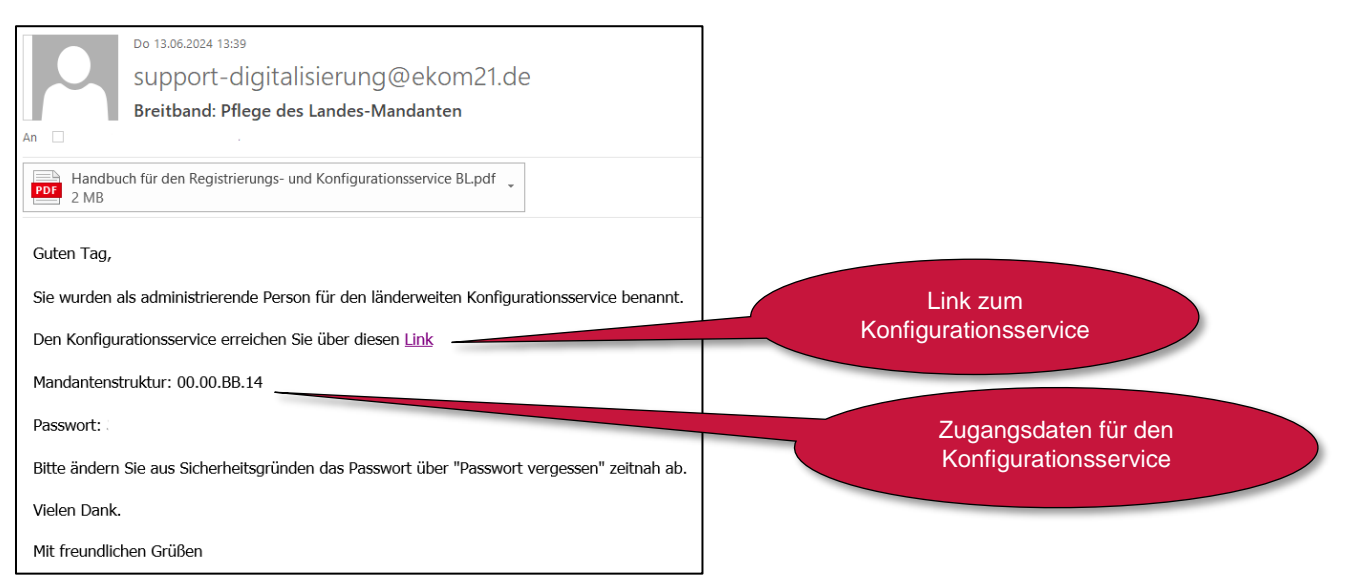

Abbildung 3: E-Mail mit Link zum Konfigurationsservice und Zugangsdaten

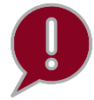

Bei dem Passwort handelt es sich um ein Einmal-Passwort. Bitte ändern Sie dieses nach der ersten Anmeldung.

## 2.Konfigurationsservice

Im Konfigurationsservice können Sie die Grundeinstellungen pflegen sowie Hinweise für die WBLT innerhalb Ihres BL hinzufügen sowie Empfehlungen für die Regeln der Technik und Nebenbestimmungen vorgeben.

Sie haben die Möglichkeit, den Konfigurationsservice nach dem ersten Abschluss beliebig oft zu durchlaufen, um Ihre Angaben je nach Bedarf anzupassen.

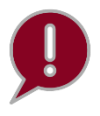

Bitte speichern Sie sich den Link zum Konfigurationsservice sicher ab. Stellen Sie sicher, dass Sie nach jeder Anpassung im Konfigurationsservice den Button "*Abschliessen"* verwenden, um Ihre Daten zu speichern.

### 2.1 Checkliste

Folgende Informationen sollten Sie für den Konfigurationsservice bereithalten:

- Information, ob die Möglichkeit des Widerspruchsverfahrens für die Antragsteller bestehen soll
- Nutzungshinweise und Ablageverzeichnis (optional)
- Hinweis für WBLT (optional)
- Empfehlungen für Regeln der Technik für WBLT Ihres BL
- Empfehlungen für Nebenbestimmungen für WBLT Ihres BL

#### 2.2 Passwort ändern

Nach Aufruf des Links zum Konfigurationsservice wählen Sie bitte die Funktion "Passwort vergessen", um ein selbstgewähltes Passwort für den künftigen Aufruf des Konfigurationsservice zu vergeben.

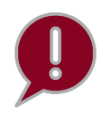

Bitte beachten Sie hierfür die Passwortrichtlinien. Ihr Passwort muss mindestens zehn Zeichen lang sein und sollte mindestens eine Ziffer und einen Groß- und Kleinbuchstaben enthalten sowie ein Sonderzeichen.

| KonfigurationsserviceBL                                                                                                    |
|----------------------------------------------------------------------------------------------------|
| 1 Zugang<br>Zugang zum Konfigurationsservice                                                                                                    |
| Zugang                                                                                                    |
| Vielen Dank, dass Sie unseren Konfigurationsservice für Bundesländer nutzen.         Image: Sie als zuständige Person für diesen Konfigurationsservice in Ihrem Bundesland haben hier die Möglichkeit Voreinstellungen vorzunehmen, die dann von allen Wegebaulasträgern Ihres Bundeslandes genutzt werden können. Sie können festlegen, welche Regeln der Technik im Sinne des § 127 Abs. 8 TKG in den Zustimmungsbescheid aufgenommen werden können. Zudem können Sie auch schon Nebenbestimmungen vorgeben, welche die Sachbearbeitenden auf Ebene der Wegebaulasträger ebenfalls auswählen können. Hierbei können Sie diese unter bis zu fünf verschieden Überschriften gruppieren. Der Konfigurationsservice kann von Ihnen jederzeit aufgerufen und bereits getätigte Eingaben können beliebig erweitert, abgeändert oder gelöscht werden. |
| Mit * gekennzeichnete Felder sind Pflichtfelder Zugangsdaten Eingabe der Mandantenstruktur.*                                                                                                    |
| Passwort.* Funktion "Passwort vergessen" aufrufen.                                                                                                    |
| WEITER                                                                                                    |

Abbildung 4: Zugang zum Konfigurationsservice

Anschließend gelangen Sie auf die Seite "Passwort zurücksetzen". Bitte geben Sie hier die Mandantenstruktur aus der E-Mail zum Konfigurationsservice ein.

| 1 Passwort zurücksetzen                                                                                                    |
|----------------------------------------------------------------------------------------------------|
| Passwort zurücksetzen                                                                                                    |
| Mit * gekennzeichnete Felder sind Pflichtfelder                                                                                                    |
| Bitte geben Sie Ihre Mandantenstruktur aus Ihrer Registrierungs-E-Mail ein. Wenn Ihre Mandantenstruktur korrekt war, erhalten Sie eine E-Mail mit einem Link. |
| Mandantenstruktur*                                                                                                    |
| WEITER                                                                                                    |

Abbildung 5: Passwort zurücksetzen

Klicken Sie auf "Weiter", um das neue Passwort einzugeben.

| Passwortmanagement                                                                                |
|---------------------------------------------------------------------------------------------------|
| 1 Passwort zurücksetzen                                                                           |
| Passwort zurücksetzen                                                                             |
| Mit * gekennzeichnete Felder sind Pflichtfelder Zugangsinformationen Mandantenstruktur 00.00.BBJ. |
| Passwort*                                                                                         |
| Bitte geben Sie Ihr neues Passwort ein und bestätigen Sie es anschließend. WEITER                 |

Abbildung 6: Selbstgewähltes Passwort vergeben und bestätigen

Nach der Eingabe des Passwortes, können Sie über "Weiter" das neue Passwort bestätigen.

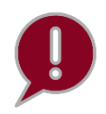

Bitte speichern Sie das Passwort an einem sicheren Ort z.B. Password Safe.

#### 2.3 Konfiguration öffnen

Für den Aufruf des Konfigurationsservice öffnen Sie bitte den Link aus Ihrer E-Mail. Für den Login benötigen Sie die Mandantenstruktur aus der E-Mail zum Konfigurationsservice und das neu von Ihnen vergebene Passwort.

### 2.4 Startseite des Konfigurationsservice Bundesland

Nachdem Sie Ihre Zugangsdaten erfolgreich eingegeben haben, werden Sie auf die Startseite des Konfigurationsservice Bundesland geleitet. Hier finden Sie die einzelnen Kapitel. Klicken Sie auf "Bearbeiten", um die einzelnen Kapitel zu öffnen und Ihre Daten einzugeben.

| Kapitelübersicht                                                                                                    | () Optional                            |                        |
|----------------------------------------------------------------------------------------------------|----------------------------------------|------------------------|
| Beschnebung: In diesem Kapitel finden Sie eine Anleitung für die Bearbeilung der folgenden Kapitel.                                                                                           |                                        |                        |
|                                                                                                    | → BEARBEITEN                           |                        |
| Grundeinstellung<br>Beschreibung. Bille geben Sie Grundeinsdellungen ein.                                                                                                    | () Optional                            |                        |
|                                                                                                    | → BEARBEITEN                           | Bearbeiten der         |
| Hinweise an die Wegebaulastträger                                                                                                    | () Optional                            | jeweiligen<br>Kapitel. |
| Bezchrebung: Mier können Sie unter anderem einen Gewährtetalungsausschluss formulieren, welcher von den Wegebaulasdnigem akzept                                                               | erl werden muss.                       |                        |
| Regeln der Technik                                                                                                    | () Optional                            |                        |
| Beachwebung: Dille Iragen Sie Ihre Regen der Technik ein, welche die Sachbearbeilanden bei der Antragdoarbeitung zowahlen und dem                                                             | Beached hinzulugen konnen.             |                        |
| Erste Kategorie für Nebenbestimmungen<br>Beachreibung: Mier können Sie eine oder mehrere Nebenbeatimmungen eintregen und diesen eine gemeinsame Überschnitt geben, um der<br>unterstederen.   | O Optional<br>Bescheid überstchlich zu |                        |
|                                                                                                    | -> BEARBEITEN                          |                        |
| Zweite Kategorie für Nebenbestimmungen<br>Beschreibung: Hier können Sie eine oder mehrere Nebenbealimmungen eintregen und diesen eine gemeinsame Überschnitigeben, um der<br>untergleitern.   | O Optional<br>Beacheid übersichlich zu |                        |
|                                                                                                    | → BEARBEITEN                           |                        |
| Dritte Kategorie für Nebenbestimmungen<br>Beschreibung: Hier können Sie eine oder mehrere Nebenbestimmungen eintregen und diesen eine gemeinsarre Überschrift geben, um der<br>untergliedern. | O Optional<br>Beacheid übersichlich zu |                        |
|                                                                                                    | → BEARBEITEN                           |                        |
| Vierte Kategorie für Nebenbestimmungen<br>Beschreibung. Hier können Sie eine oder mehrere Nebenbestimmungen eintregen und diesen eine gemeinsarre Überschrift geben, um den<br>untergliedern. | O Optional<br>Beacheid übersichlich zu |                        |
|                                                                                                    | -> BEARBEITEN                          |                        |
| Fünfte Kategorie für Nebenbestimmungen<br>Beschreibung: Hier können Sie eine oder mehrere Nebenbestimmungen eintragen und diesen eine gemeinsarre Überschrift geben, um der<br>untergliedern. | O Optional<br>Beached überstchlich zu  |                        |
|                                                                                                    | → BEARBEITEN                           |                        |
| ABSCHLIESSEN                                                                                                    |                                        |                        |

Abbildung 7: Gesamtansicht der Startseite des Konfigurationsservice

| Kapitelübersicht                                                                                                    | <b>O</b> Optional |
|----------------------------------------------------------------------------------------------------|-------------------|
| Beschreibung: In diesem Kapitel finden Sie eine Anleitung für die Bearbeitung der folgenden Kapitel.                                                           |                   |
|                                                                                                    | → BEARBEITEN      |
| Grundeinstellung                                                                                                    | <b>O</b> Optional |
| Deschreibung, bitte geben bie Grundeinstellungen ein.                                                                                                    |                   |
|                                                                                                    | → BEARBEITEN      |
| Hinweise an die Wegebaulastträger                                                                                                    | <b>O</b> Optional |
| Beschreibung: Hier können Sie unter anderem einen Gewährleistungsausschluss formulieren, welcher von den Wegebaulastträgern akzeptiert werden m                | iuss.             |
|                                                                                                    | → BEARBEITEN      |
| Regeln der Technik                                                                                                    | <b>O</b> Optional |
| Beschreibung: Bitte tragen Sie Ihre Regeln der Technik ein, welche die Sachbearbeitenden bei der Antragsbearbeitung auswählen und dem Bescheid hin             | nzufügen können.  |
|                                                                                                    | → BEARBEITEN      |
| Erste Kategorie für Nebenbestimmungen                                                                                                    | Optional          |
| Beschreibung: Hier können Sie eine oder mehrere Nebenbestimmungen eintragen und diesen eine gemeinsame Überschrift geben, um den Bescheid üb<br>untergliedern. | persichtlich zu   |
|                                                                                                    | → BEARBEITEN      |

Abbildung 8: Obere Teilansicht der Startseite des Konfigurationsservice

| Zweite Kategorie für Nebenbestimmungen                                                                                               | Optional                                                                                |
|----------------------------------------------------------------------------------------------------|-----------------------------------------------------------------------------------------|
| Beschreibung: Hier können Sie eine oder mehrere Nebenbestimmungen eintragen und diesen eine gemeinsame Überschrift<br>untergliedern. | t geben, um den Bescheid übersichtlich zu                                               |
|                                                                                                    | -> BEARBEITEN                                                                           |
| Dritte Kategorie für Nebenbestimmungen                                                                                               | Optional                                                                                |
| Beschreibung: Hier können Sie eine oder mehrere Nebenbestimmungen eintragen und diesen eine gemeinsame Überschrift<br>untergliedern. | t geben, um den Bescheid übersichtlich zu                                               |
|                                                                                                    | -> BEARBEITEN                                                                           |
| Vierte Kategorie für Nebenbestimmungen                                                                                               | Optional                                                                                |
| Beschreibung: Hier können Sie eine oder mehrere Nebenbestimmungen eintragen und diesen eine gemeinsame Überschrift<br>untergliedern. | t geben, um den Bescheid übersichtlich zu                                               |
|                                                                                                    | -> BEARBEITEN                                                                           |
| Fünfte Kategorie für Nebenbestimmungen                                                                                               | Optional                                                                                |
| Beschreibung: Hier können Sie eine oder mehrere Nebenbestimmungen eintragen und diesen eine gemeinsame Überschrift<br>untergliedern. | t geben, um den Bescheid übersichtlich zu                                               |
|                                                                                                    | Sobald Sie alle Pflichtangaben gemacht haben, können Sie die Konfiguration abschließen. |
| Abbildung 9: Untere Teilansicht der Startseite des Konfigurationsservices                                                            | Bundesland                                                                              |

## 2.5 Kapitelübersicht

In der Kapitelübersicht finden Sie weiterführende Informationen zu allen Kapiteln. Dort ist auch beschrieben, mit welchen Inhalten die einzelnen Bereiche zu befüllen sind.

| KonfigurationsserviceBL                                                                                                    |     |
|----------------------------------------------------------------------------------------------------|-----|
| (1) Kspitelübersicht<br>Konfigurationsservice                                                                                                    |     |
| Konfigurationsmöglichkeiten der einzelnen Kapitel                                                                                                    |     |
| Kapitel Grundeinstellungen:<br>Hier kann die Teilnahme am Widerspruchsverfahren ausgewählt werden.                                                                                                    |     |
| Kapitel Nutzungshinweise:<br>Hier können Sie Hinweise zur Benutzung des Portals, die Ihr Bundesland betreffen, geben. Diese Hinweise können dann nur die<br>Wegebaulastfräger Ihres Bundeslandes sehen. Sie könnten bspw. auf von Ihnen vorgegebene Nebenbesfirmungen hinweisen oder<br>auf etwaige Weisungen/Anwendungshinweise Ihres Bundeslandes zur Nutzung des Portals oder zur Anwendung des § 127 TKG im<br>Algemeinen. Falls gewünscht können Sie hier auch per Link auf Webseiten der zuständigen Stellen verweisen, um noch weitere<br>Hinweise zur Anwendung des TKG-Wegerechts in Ihrem Bundesland zu geben.                                                                                                    |     |
| Kapitel Regeln der Technik:<br>Hier können Sie Regeln der Technik im Sinne des § 127 Abs. 8 TKG aufnehmen, so dass diese bei der Bescheiderstellung von den<br>Sachbearbeitenden hinzugefügt werden. Wählt die den Bescheid erstellende Person eines der von Ihnen vorgegebenen Regelwerke<br>aus, so steht im Bescheid dann folgender Text. "Bei der Baumaßnahme sind zusätzlich folgende Regeln der Technik zu beachten: 1.<br>Regel der Technik 2. Regel der Technik 8 (…)." Ihn Wonfigurationsassistenten ist für jede Regel der Technik kein THz zu vergeben,<br>dieser sollte möglichst prägnant sein, so dass bei der Bescheiderstellung direkt zu erkennen ist, welcher Art der Regel der Technik<br>ausgewählt wurde. Bei den Feld "offizieller Name" ist hingegen der offizielle, juristisch korrekte Titel der Regel der Technik<br>anzugeben, da dieser Titel im Bescheid auftaucht. |     |
| Kapitel Kategorie für Nebenbestimmungen:<br>Hier können Sie Nebenbestimmungen eintragen, die im konkreten Fall in den Bescheid aufgenommen werden körnten. Welche<br>Nebenbestimmung wann aufgenommen wird, obliegt immer der Pson, die den Zustimmungsbescheid erstellt. Um den Bescheid<br>überschiltlicher zu gestalten, gibt es die Möglichkeit die Nebenbestimmungen in bis zu für Kräugorien zu untergliedern. Für diese<br>Kategorien müssen Sie Überschriften festlegen und können dann die zu dieser Überschrift passenden Nebenbestimmungen<br>eintragen.                                                                                                    |     |
| ← ZURÜCK ZUR ÜBERSICHT                                                                                                    | TER |

Abbildung 10: Kapitelübersicht des Konfigurationsservices Bundesland

### 2.6 Grundeinstellungen

Im Kapitel "Grundeinstellungen" wählen Sie, ob in Ihrem BL ein Widerspruchverfahren gegen den Bescheid möglich sein soll. Wenn dies möglich sein soll, wählen Sie die Checkbox auszuwählen.

| (1) Grundeinstellungen                                                                                                    |        |
|----------------------------------------------------------------------------------------------------|--------|
| Grundeinstellungen                                                                                                    |        |
| Widerspruchsverfahren                                                                                                    |        |
| Hinweis                                                                                                    | ^      |
| Über das Breitband-Portal kann gegen eine Entscheidung des Wegebaulastträgers elektronisch Widerspruch eingelegt werden.<br>Sofern in Ihrem Bundesland ein Vorverfahren gemäß § 68 Verwaltungsgerichtsordnung durchgeführt werden muss, wenn man gegen Bescheide nach § 127<br>Telekommunikationsgesetz vorgehen will, können Sie durch Anklicken der Checkbox, die elektronische Einlegung des Widerspruchs freigeben.<br>Nähere Angaben zum Ablauf des Widerspruchsverfahrens entnehmen Sie bitte dem Handbuch. |        |
| Widerspruchsverfahren (Vorverfahren gemäß §68 Verwaltungsgerichtsordnung) anwenden.                                                                                                    |        |
| ← ZURÜCK ZUR ÜBERSICHT                                                                                                    | WEITER |

Abbildung 11: Widerspruchsverfahren im Kapitel "Grundeinstellungen"

#### 2.7 Hinweise an die Wegebaulastträger

Im Kapitel "Hinweis an die Wegebaulastträger" können Sie unter anderem einen Gewährausleistungsausschluss formulieren, der von den WBLT akzeptiert werden muss. Zudem können Sie einen zentralen Link zu einem Ablageverzeichnis hinterlegen.

| 1 Hinweise an Wegebaulastträger                                                      |   |
|--------------------------------------------------------------------------------------|---|
| Hinweise an Wegebaulastträger                                                        |   |
|                                                                                      |   |
| Nutzungshinweise                                                                     |   |
| Gewährleistungsausschluss, für alle Wegebaulastträger Ihres Bundeslandes             |   |
|                                                                                      |   |
|                                                                                      |   |
| Ablageverzeichnis                                                                    |   |
| Link zu einem Ablageverzeichnis. Darin können z.B. Bescheidhilfen hinterlegt werden. |   |
|                                                                                      |   |
| ← ZURÜCK ZUR ÜBERSICHT WEITI                                                         | R |

Abbildung 12: Hinweis an WBLT

## 2.8 Regeln der Technik

Im Kapitel "Regeln der Technik" hinterlegen Sie die Regeln der Technik. Im unteren Feld können Sie mit dem "+"-Symbol Regelwerke hinzufügen, welche Sie den WBLT innerhalb Ihres BL empfehlen.

| 1 Regeln der Technik                                                                                                    |                                                                                                    | 1                                                                                                    |  |
|----------------------------------------------------------------------------------------------------|----------------------------------------------------------------------------------------------------|----------------------------------------------------------------------------------------------------|--|
| Regeln der Technik                                                                                                    |                                                                                                    |                                                                                                    |  |
| Gemäß § 127 Abs. 8 TKG können mit der Zustimmung die zu beac<br>diesbezüglich in Frage kommen. Ihre Eintragungen werden den W<br>Mit * gekennzeichnete Felder sind Pflichtfelder | hrienden Regeln der Technik auferlegt werden. Hier können Sie eingeben, welche Regeln der Technik<br>legebaulastträgern Ihres Bundeslandes als Vorschläge angezeigt. |                                                                                                    |  |
| Empfohlene Regeln der Technik                                                                                                    | Das ist die Ansicht im Konfigurationsservice<br>des WBLT. Er sieht Empfehlungen des BL<br>auf einen Blick.                                                           | e de la constante de la constante de la consta |  |
| AKTIONEN KURZFORM                                                                                                    | OFFIZIELLER NAME DER NOS                                                                                                    |                                                                                                    |  |
| ← ZURÜCK ZUR ÜBERSICHT                                                                                                    | WEITER                                                                                                    |                                                                                                    |  |

Abbildung 13: Kapitel "Regeln der Technik" " (Konfigurationsservice BL)

Der WBLT findet in seinem Konfigurationsservice die Liste mit denen von Ihnen empfohlenen Regeln der Technik und kann diese in der Sachbearbeitung übernehmen.

| 1 Regeln der T                       | echnik                                                         |                                                     |                                                            |                        |                                             |
|--------------------------------------|----------------------------------------------------------------|-----------------------------------------------------|------------------------------------------------------------|------------------------|---------------------------------------------|
| Regeln                               | der Technik                                                    |                                                     |                                                            |                        |                                             |
| Gemäß § 127 Ab<br>diesbezüglich in I | s. 8 TKG können mit der Zustim<br>Frage kommen. Die empfohlene | imung die zu beachtender<br>in Regelwerke werden vo | n Regeln der Technik auferlegt<br>m Bundesland vorgegeben. | werden. Hier können Si | ie eingeben, welche Regeln der Technik      |
| Mit * gekennzeich                    | nnete Felder sind Pflichtfelder                                |                                                     |                                                            |                        |                                             |
| Empfohlene                           | Regeln der Technik                                             |                                                     |                                                            |                        |                                             |
| AKTIONEN                             | KURZFORM                                                       |                                                     | OFFIZIELLER NAME DER REGEL                                 | DER TECHNIK            | DIESES REGELWERK SOLL FÜR JEDEN BESCHEID S  |
|                                      | Richtlinie für die Anlage von Landst                           | raßen (RAL)                                         | Richtlinie für die Anlage von Land                         | istraßen (RAL)         | Keine Angabe                                |
| Mit + askaszaria                     | nasta Caldar sigd Offichtfalder                                |                                                     |                                                            |                        |                                             |
| Regeln der T                         | echnik                                                         |                                                     |                                                            |                        |                                             |
|                                      | Comme                                                          |                                                     |                                                            |                        |                                             |
| AKTIONEN                             | KURZFORM                                                       | OFFIZIELLER NAME DER                                | REGEL DER TECHNIK                                          | DIESES REGELWERK       | SOLL FÜR JEDEN BESCHEID STANDARDMÄSSIG VORA |
|                                      | Festtigkeit des Bodens                                         | Festtigkeit des Bodens                              |                                                            | Keine Angabe           |                                             |
|                                      |                                                                |                                                     | + EINTRAG HINZUFÜGEN                                       |                        |                                             |
| ← ZUF                                | UÜCK ZUR ÜBERSICHT                                             |                                                     |                                                            |                        | WEITER                                      |

Abbildung 14: Kapitel "Regeln der Technik" (Konfigurationsservice WBLT)

Der WBLT innerhalb Ihres BL kann die empfohlenen Regeln der Technik mit Setzung des Häkchens standardmäßig in seinem Bescheidassistenten in der Sachbearbeitung hinterlegen. Das bewirkt, dass er diese in der Sachbearbeitung nicht einzelnd auswählen muss, sondern diese automatisch aufgeführt sind.

| Mit * gekenn | zeichnete Felder sind Pflichtfelder                                                       |                |
|--------------|-------------------------------------------------------------------------------------------|----------------|
| Empfohle     | ene Regeln der Technik                                                                    |                |
| AKTIONEN     | Empfohlene Regeln der Technik bearbeiten                                                  | DEN BESCHEID S |
|              | Kurzform                                                                                  |                |
|              | Offizieller Name der Regel der Technik<br>Richtlinie für die Anlage von Landstraßen (RAL) |                |
|              | ☑ Dieses Regelwerk soll für jeden Bescheid standardmäßig vorausgefüllt sein               |                |
|              |                                                                                           |                |
|              |                                                                                           |                |
|              | ÜBERNEHMEN ABBRECHEN                                                                      |                |

Abbildung 15: Funktion "Empfohlene Regeln der Technik bearbeiten" (Konfigurationsservice WBLT)

## 2.9 Erste Kategorie für Nebenbestimmungen

Im Kapitel "Erste Kategorie für Nebenbestimmungen" können Sie die Überschrift für das Kapitel der Nebenbestimmungen festlegen. Im Anschluss werden mit dem "+"-Symbol Nebenbestimmungen hinzugefügten, die Sie den WBLT innerhalb Ihres BL empfehlen. Für die einzelnen Nebenbestimmungen werden der Titel sowie die Nebenbestimmung und die dazugehörige Begründung abgefragt.

| 1 Nebenbestimn                                                | nungen                                                                                                    |                                                                                                    |                                                    |
|---------------------------------------------------------------|----------------------------------------------------------------------------------------------------|----------------------------------------------------------------------------------------------------|----------------------------------------------------|
| Nebenb                                                        | estimmungen ur                                                                                                    | ıd Begründung                                                                                                    |                                                    |
| Hier können Sie die<br>worum es sich han<br>Begründung hinzug | e Nebenbestimmungen eintragen. Jeo<br>delt. Dieser Titel taucht nicht im Besc<br>gefügt werden, welche dann unter "II - | le Nebenbestimmung braucht einen prägnanten Arbeitstitel, so dass man bei der Bescheic<br>heid auf. Danach ist die Nebenbestimmung einzutragen. Abschließend muss der Nebenbe<br>- Begründung" automatisch eingefügt wird. | derstellung sofort erkennt,<br>istimmung noch eine |
| Mit * gekennzeichn<br>Bitte geben Sie d<br>Baudurchführun     | ete Felder sind Pflichtfelder<br>lie Überschrift Ihrer Nebenbestimmung an<br>Ig zum Beispiel                            | *                                                                                                    |                                                    |
| Mit * gekennzeichn<br>Nebenbestimm                            | ete Felder sind Pflichtfelder<br>nungen                                                                                 |                                                                                                    |                                                    |
| AKTIONEN                                                      | TITEL                                                                                                    | NEBENBESTIMMUNGEN                                                                                                    | BEGRÜNDUNG                                         |
|                                                               | Beispiel Baudurchführung                                                                                                | Der Beginn der Bauarbeiten ist der Straßenbaubehörde 14 Tage vorher schriftlich anzuzeigen                                                                                                    | . Beispiel Begründung                              |
|                                                               |                                                                                                    | + EINTRAG HINZUFÜGEN Nebenbest                                                                                                    | e gewünschten<br>timmungen hinzufügen.             |
| 🗲 ZURÜ                                                        | ÜCK ZUR ÜBERSICHT                                                                                                    |                                                                                                    | WEITER                                             |

Abbildung 16: Kapitel "Erste Kategorie für Nebenbestimmungen" (Konfigurationsservice BL)

Der WBLT findet in seinem Konfigurationsservice die Liste mit den empfohlenen Nebenbestimmungen.

Wenn der WBLT die empfohlenen Nebenbestimmungen standardmäßig in der Sachbearbeitung hinterlegt haben möchte, kann er in den entsprechenden Nebenbestimmungen die Checkbox auswählen.

| Mit * gekennzeichnete Felder sind | flichtfelder                                                                                                    |         |
|-----------------------------------|----------------------------------------------------------------------------------------------------|---------|
| Die empfohlenen Nebenbestim       | ungen werden vom Bundesland vorgegeben.                                                                                                    |         |
| Empfohlene Nebenbestimm           | ngen                                                                                                    |         |
|                                   |                                                                                                    |         |
| AKTIO Empfohlen                   | Nebenbestimmungen bearbeiten                                                                                                    |         |
| Titel                             | 1 Untr                                                                                                    | ernehr  |
| Beginn der Ba                     | arbeiten                                                                                                    | stelle  |
|                                   |                                                                                                    |         |
| Nebenbestimm                      | gen iehme                                                                                                    | ens sir |
| Der Beginn de<br>Ansprechparte    | Bauarbeiten ist der Straßenbaubehörde 14 Tage vorher schriftlich anzuzeigen. Hierbei ist auch der verantwortliche<br>r für die bauliche Realisierung des Vorhabens mit seinen Kontaktdaten zu benennen. | lass d  |
|                                   | zliche                                                                                                    | en Pfli |
| TEST - Die Ko                     | taktidaten des ausführenden Unternehmers sind erforderlich, um im Falle von Schäden. Reeinträchtigungen der Leichtigkeit und                                                                            | tändig  |
| Sicherheit des                    | erkehrs oder anderweitigen Problemen und Abstimmungserfordernissen eine zügige Kontaktaufnahme zu ermöglichen.                                                                                          | daaa    |
|                                   | hung                                                                                                    | uass    |
| Diese Net                         | nbestimmung soll für jeden Bescheid standardmäßig vorausgefüllt sein                                                                                                    | fallrec |
| Ø                                 | r exai                                                                                                    | kten V  |
|                                   | endic                                                                                                    | , um z  |
|                                   | ÜBERNEHMEN ABBRECHEN                                                                                                    |         |

Abbildung 17: Nebenbestimmung standardmäßig vorausfüllen (Konfigurationsservice WBLT)

Das bewirkt für den WBLT, dass diese Nebenbestimmungen automatisch im Assistent zur Erstellung des Bescheids in der Sachbearbeitung hinterlegt sind.

| 2. Emuay                                                                                                    |                                           |
|----------------------------------------------------------------------------------------------------|-------------------------------------------|
| Bitte wählen Sie die Regelwerke aus* Baubeginn                                                              |                                           |
| + Einträge einklappen Einträge sortieren Mit + werden neue Einträge hinzugefügt. Über 面, oben rechts, werde | Vorausgewählte<br>Nebenbestimmung aus dem |
| Baudurchführung                                                                                             | Konfigurationsservice für WBLT.           |
|                                                                                                    |                                           |
| 1. Eintrag                                                                                                  |                                           |
| Auswahl* Beginn der Bauarbeiten                                                                             | ~                                         |
| 2. Eintrag                                                                                                  |                                           |
| Auswahl* Spartenabfrage                                                                                     | ~                                         |

Abbildung 18: Assistent zur Erstellung des Bescheids (Sachbearbeitung WBLT)

### 2.10 Zweite Kategorie bis fünfte Kategorie für Nebenbestimmungen

Die zweite bis fünfte Kategorie für Nebenbestimmungen sind wie im vorherigen Kapitel zur "Erste Kategorie für Nebenbestimmungen" zu bearbeiten. Es kann jeweils für jede Kategorie eine Überschrift für die Nebenbestimmungen gewählt werden.

| Zweite Kategorie für Nebenbestimmungen                                                                                                    | <b>O</b> Optional |
|----------------------------------------------------------------------------------------------------|-------------------|
| Beschreibung: Hier können Sie eine oder mehrere Nebenbestimmungen eintragen und diesen eine gemeinsame Überschrift geben, um den Bescheid über<br>untergliedern. | sichtlich zu      |
|                                                                                                    | → BEARBEITEN      |
| Dritte Kategorie für Nebenbestimmungen                                                                                                    | Optional          |
| Beschreibung. Hier können Sie eine oder mehrere Nebenbestimmungen eintragen und diesen eine gemeinsame Überschrift geben, um den Bescheid über<br>untergliedern. | sichtlich zu      |
|                                                                                                    | → BEARBEITEN      |
| Vierte Kategorie für Nebenbestimmungen                                                                                                    | <b>O</b> Optional |
| Beschreibung. Hier können Sie eine oder mehrere Nebenbestimmungen eintragen und diesen eine gemeinsame Überschrift geben, um den Bescheid über<br>untergliedern. | sichtlich zu      |
|                                                                                                    | → BEARBEITEN      |
| Fünfte Kategorie für Nebenbestimmungen                                                                                                    | Optional          |
| Beschreibung: Hier können Sie eine oder mehrere Nebenbestimmungen eintragen und diesen eine gemeinsame Überschrift geben, um den Bescheid über<br>untergliedern. | sichtlich zu      |
|                                                                                                    | → BEARBEITEN      |

Abbildung 19: Zweite bis fünfte Kategorie für Nebenbestimmungen

| 1 Nebenbestimm                                                 | nungen                                                                                                    |                                                                                                    |                                                                 |  |  |
|----------------------------------------------------------------|----------------------------------------------------------------------------------------------------|----------------------------------------------------------------------------------------------------|-----------------------------------------------------------------|--|--|
| Nebenbe                                                        | estimmungen ι                                                                                                    | und Begründung                                                                                                    |                                                                 |  |  |
| Hier können Sie die<br>worum es sich hand<br>Begründung hinzug | e Nebenbestimmungen eintragen.<br>delt. Dieser Titel taucht nicht im B<br>gefügt werden, welche dann unter                        | Jede Nebenbestimmung braucht einen prägnanten Arbeitstitel, so dass man bei der<br>escheid auf. Danach ist die Nebenbestimmung einzutragen. Abschließend muss der<br>"II – Begründung" automatisch eingefügt wird. | Bescheiderstellung sofort erkennt,<br>Nebenbestimmung noch eine |  |  |
| Mit * gekennzeichne<br>Bitte geben Sie di<br>Bauabschluss Be   | Mit * gekennzeichnete Felder sind Pflichtfelder Bitte geben Sie die Überschrift Ihrer Nebenbestimmung an: * Bauabschluss Beispiel |                                                                                                    |                                                                 |  |  |
| Mit * gekennzeichne                                            | ete Felder sind Pflichtfelder                                                                                                    |                                                                                                    |                                                                 |  |  |
| Nebenbestimm                                                   | ungen                                                                                                    |                                                                                                    |                                                                 |  |  |
| AKTIONEN                                                       | TITEL                                                                                                    | NEBENBESTIMMUNGEN                                                                                                    | BEGRÜNDUNG                                                      |  |  |
|                                                                | Beispiel Bauabschluss                                                                                                    | Eingriffe in gemeindliche Grünanlagen sind auf ein Mindestmaß zu reduzieren.                                                                                                    | Beispiel Begründung                                             |  |  |
|                                                                |                                                                                                    | + EINTRAG HINZUFÜGEN                                                                                                    |                                                                 |  |  |
| ← ZURÜ                                                         | CK ZUR ÜBERSICHT                                                                                                    |                                                                                                    | WEITER                                                          |  |  |

Abbildung 20: Kategorie für Nebenbestimmungen (Konfigurationsservice BL)

## 2.11 Speichern und Abschluss

Nachdem Sie alle Kapitel einmal durchlaufen und die Pflichtdaten im System gepflegt haben, können Sie den Konfigurationsservice mit dem Button "Abschliessen" beenden.

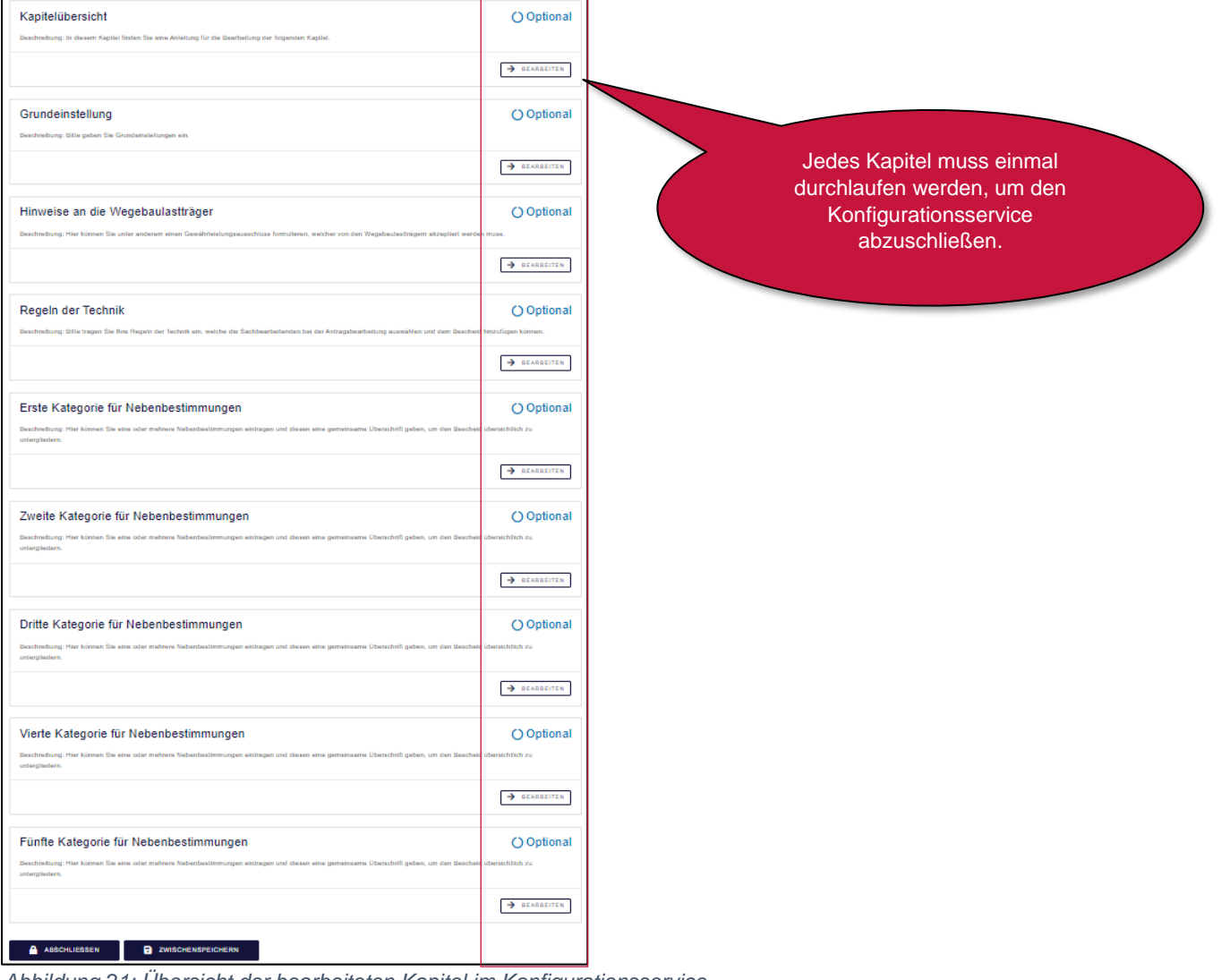

Abbildung 21: Übersicht der bearbeiteten Kapitel im Konfigurationsservice

| Fünfte Kategorie für Nebenbestin                                        | nmungen                                                             | Optional                         |
|-------------------------------------------------------------------------|---------------------------------------------------------------------|----------------------------------|
| Beschreibung: Hier können Sie eine oder mehrere Neben<br>untergliedern. | estimmungen eintragen und diesen eine gemeinsame Überschrift geben, | um den Bescheid übersichtlich zu |
|                                                                         |                                                                     | → BEARBEITEN                     |
|                                                                         |                                                                     |                                  |

Abbildung 22: Speicherung der Daten, wenn alle Kapitel bearbeitet wurden

Alle Kapitel müssen mit einem grünen Haken vom System gekennzeichnet sein, um den Prozess abzuschließen. Der Status "Optional" muss somit bei allen Kapiteln auf "Erledigt" stehen.

Wenn Sie den Konfigurationsservice bei der ersten Bearbeitung noch nicht abschließen können (z. B. wegen fehlender Informationen), können Sie den Button "Zwischenspeichern" betätigen und den Konfigurationsservice zu einem späteren Zeitpunkt weiterführen. Ihre bisherigen Einstellungen werden gespeichert und Sie können fehlende Informationen später ergänzen. Bitte merken Sie sich beim Zwischenspeichern die PIN und achten Sie auf die korrekte Eingabe der E-Mail-Adresse. Sie können diese nach dem Zwischenspeichern nicht mehr ändern.

| Beschreibung<br>untergliedern | Zwischenspeichern                                                                                                    |          |
|-------------------------------|----------------------------------------------------------------------------------------------------|----------|
|                               | Für das Zwischenspeichern ist Ihre E-Mail-Adresse notwendig. Ohne Angabe der E-Mail-Adresse kann nicht zwischengespeichert werden. |          |
| Vierte K                      |                                                                                                    | Optional |
| untergliedern                 |                                                                                                    |          |
|                               |                                                                                                    | ARBEITEN |
| Fünfte ł                      |                                                                                                    | Optional |
| Beschreibung<br>untergliedern |                                                                                                    |          |
|                               | SPEICHERN ABBRECHEN                                                                                                    | ARBEITEN |
| ABSCHL                        |                                                                                                    |          |

Abbildung 23: Funktion "Zwischenspeichern"

Nach dem Zwischenspeichern erhalten Sie eine E-Mail mit dem Link zur Fortsetzung. Zur Fortsetzung werden Ihre E-Mail-Adresse (nicht die Mandantenstruktur) und die PIN benötigt.

## 2.12 Abschluss des Konfigurationsservice

Nachdem Sie Ihre Daten gespeichert haben, können Sie den Prozess abschließen, indem Sie auf "Weiter" klicken. Hier haben Sie zusätzlich die Möglichkeit, zu den Kapiteln zurückzukehren oder den Konfigurationsservice zu beenden.

| KonfigurationsserviceBL                                                                                                  |        |
|----------------------------------------------------------------------------------------------------|--------|
| 1 Daten speichern                                                                                                    |        |
| Daten speichern                                                                                                    |        |
| Ihre eingegebenen Daten werden erfolgreich entgegengenommen.<br>Bitte klicken Sie auf Weiter um Ihre Daten zu speichern. |        |
| ← ZURÜCK ZUR ÜBERSICHT                                                                                                   | WEITER |

Abbildung 24: Datenspeicherung und Abschließen des Konfigurationsservices

| KonfigurationsserviceBL                                                     |
|-----------------------------------------------------------------------------|
| Daten speichern     2   Vielen Dank, auf Wiedersehen                        |
| Vielen Dank, auf Wiedersehen                                                |
| Wir wünschen Ihnen einen schönen Tag und freuen uns auf die Zusammenarbeit! |

Abbildung 25: Abschlussseite

# Abbildungsverzeichnis

| Abbildung 1: Dateneingabe im Registrierungsservice                                                |
|---------------------------------------------------------------------------------------------------|
| Abbildung 2: Zusammenfassung der Registrierung                                                    |
| Abbildung 3: E-Mail mit Link zum Konfigurationsservice und Zugangsdaten                           |
| Abbildung 4: Zugang zum Konfigurationsservice                                                     |
| Abbildung 5: Passwort zurücksetzen                                                                |
| Abbildung 6: Selbstgewähltes Passwort vergeben und bestätigen 10                                  |
| Abbildung 7: Gesamtansicht der Startseite des Konfigurationsservice                               |
| Abbildung 8: Obere Teilansicht der Startseite des Konfigurationsservice 12                        |
| Abbildung 9: Untere Teilansicht der Startseite des Konfigurationsservices Bundesland              |
| Abbildung 10: Kapitelübersicht des Konfigurationsservices Bundesland                              |
| Abbildung 11: Widerspruchsverfahren im Kapitel "Grundeinstellungen" 15                            |
| Abbildung 12: Hinweis an WBLT 15                                                                  |
| Abbildung 13: Kapitel "Regeln der Technik" " (Konfigurationsservice BL) 16                        |
| Abbildung 14: Kapitel "Regeln der Technik" (Konfigurationsservice WBLT) 16                        |
| Abbildung 15: Funktion "Empfohlene Regeln der Technik bearbeiten" (Konfigurationsservice WBLT) 17 |
| Abbildung 16: Kapitel "Erste Kategorie für Nebenbestimmungen" (Konfigurationsservice BL)          |
| Abbildung 17: Nebenbestimmung standardmäßig vorausfüllen (Konfigurationsservice WBLT) 19          |
| Abbildung 18: Assistent zur Erstellung des Bescheids (Sachbearbeitung WBLT) 19                    |
| Abbildung 19: Zweite bis fünfte Kategorie für Nebenbestimmungen                                   |
| Abbildung 20: Kategorie für Nebenbestimmungen (Konfigurationsservice BL)                          |
| Abbildung 21: Übersicht der bearbeiteten Kapitel im Konfigurationsservice                         |
| Abbildung 22: Speicherung der Daten, wenn alle Kapitel bearbeitet wurden                          |
| Abbildung 23: Funktion "Zwischenspeichern"                                                        |
| Abbildung 24: Datenspeicherung und Abschließen des Konfigurationsservices                         |
| Abbildung 25: Abschlussseite                                                                      |

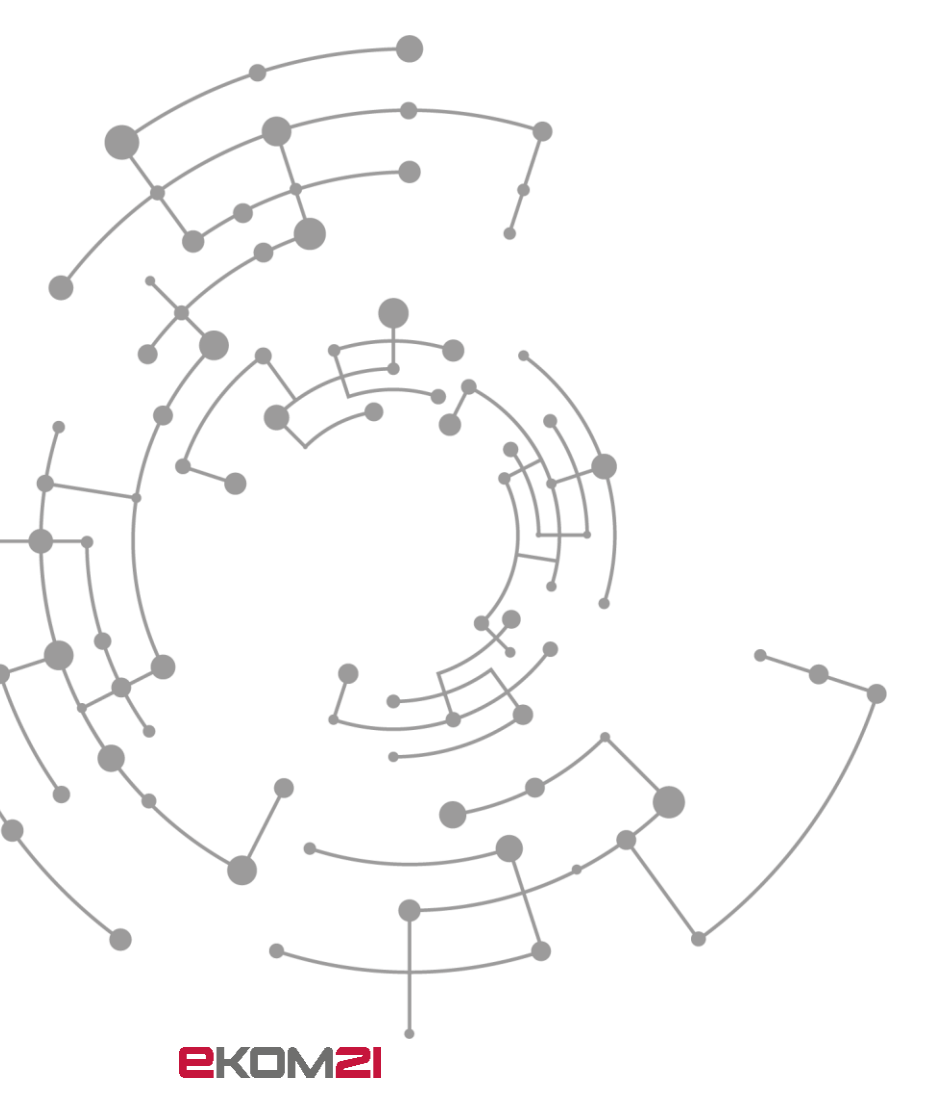

ekom21 – KGRZ Hessen

Körperschaft des öffentlichen Rechts

Carlo-Mierendorff-Straße 11

35398 Gießen